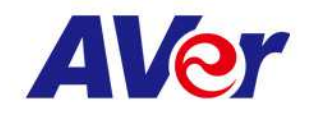

# 觸控電視與多媒體控制盒教育訓練 新竹縣標案

圓展科技 | 呂如萍

AVer Information Inc. | www.aver.com

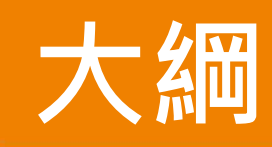

- 概述
- 開/關機
- 切換到電腦畫面 (訊號源切換)
- 音量調整
- 基本操作使用
- 檔案存取與開啟
- 無線投影與畫面分割

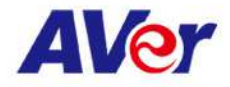

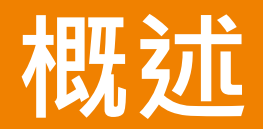

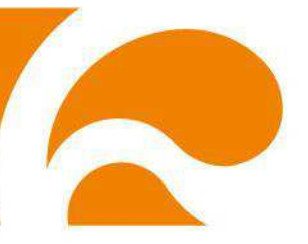

# 控制盒應用 V.S

搭配投影機顯示 滑鼠操控 外接式安卓系統控制盒

#### 觸控電視應用

4K螢幕 多點觸控 內嵌式安卓系統控制盒

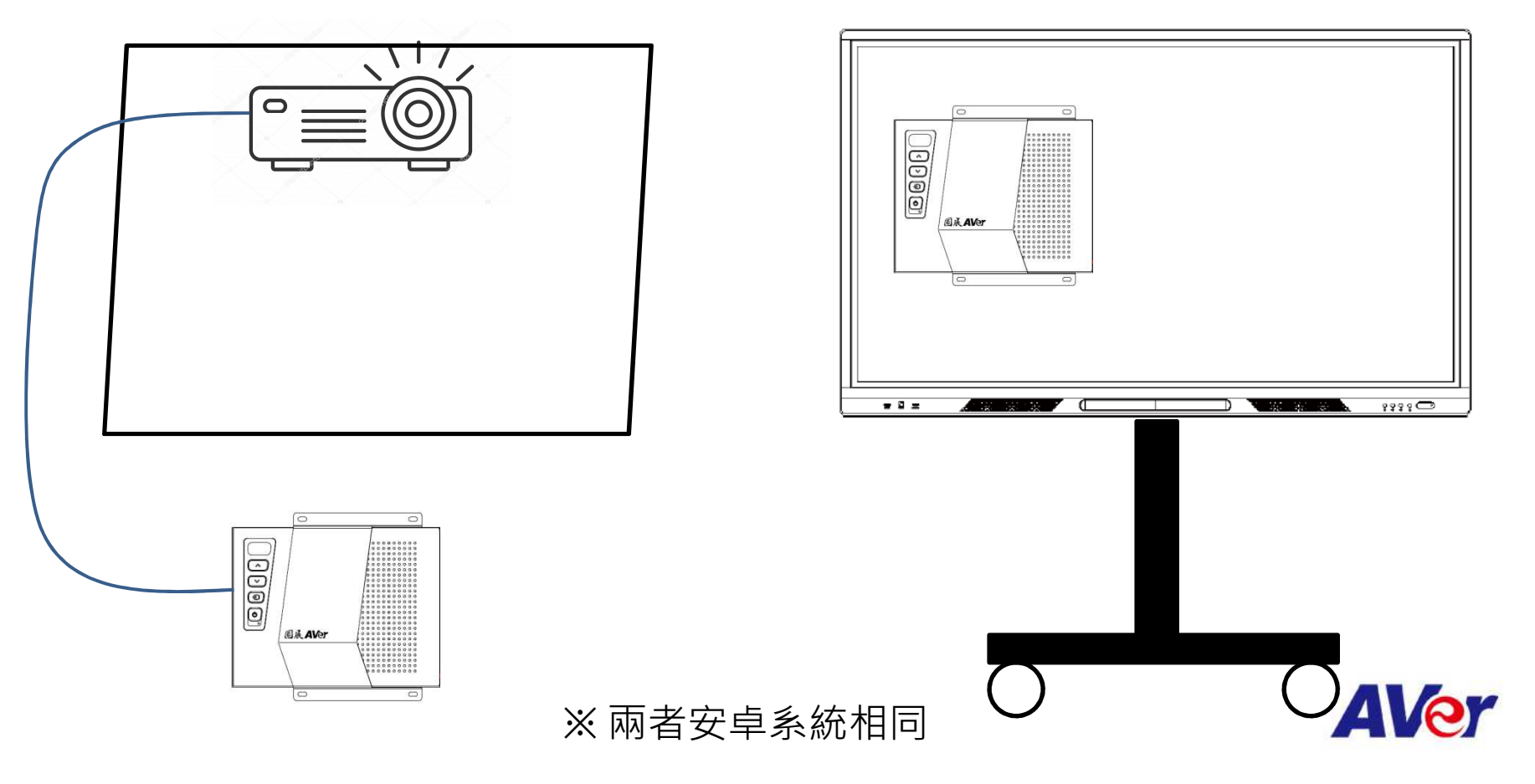

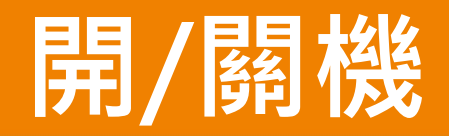

(A) 控制盒

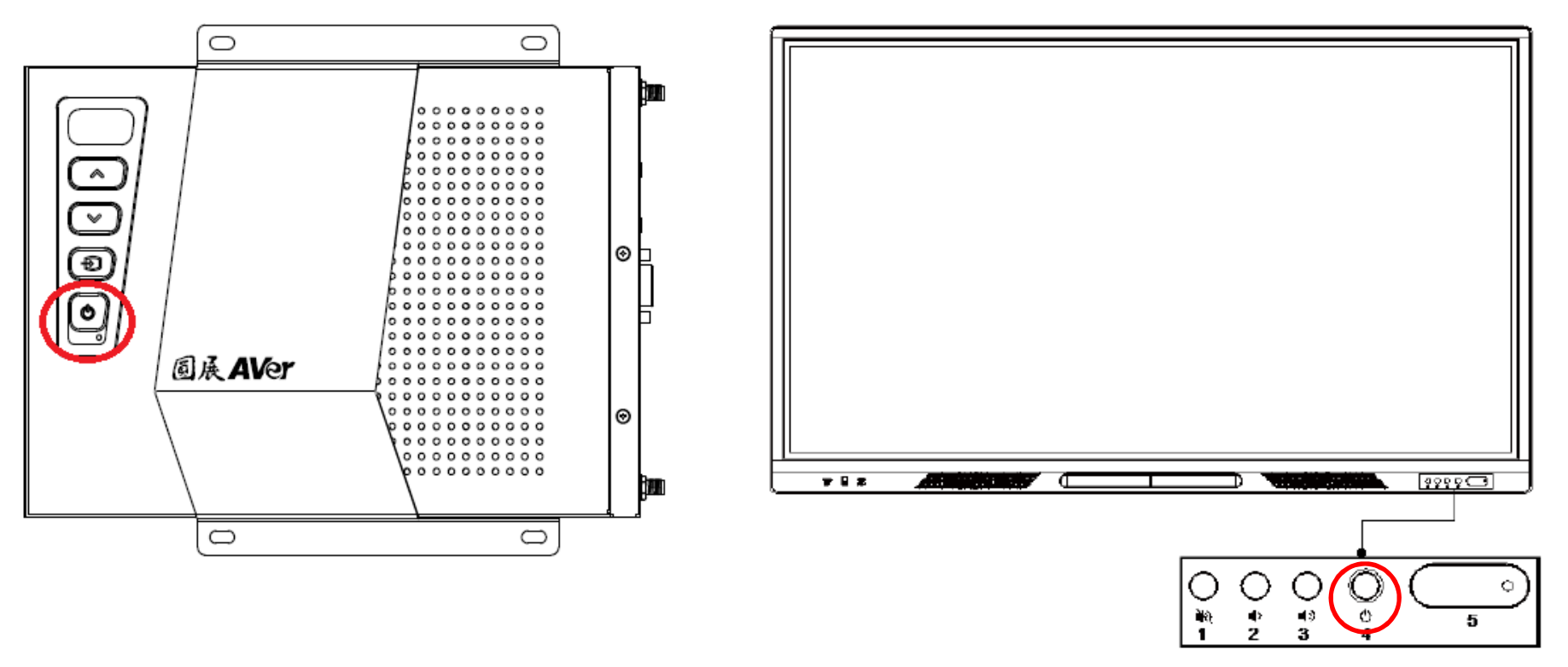

(B) 觸控電視

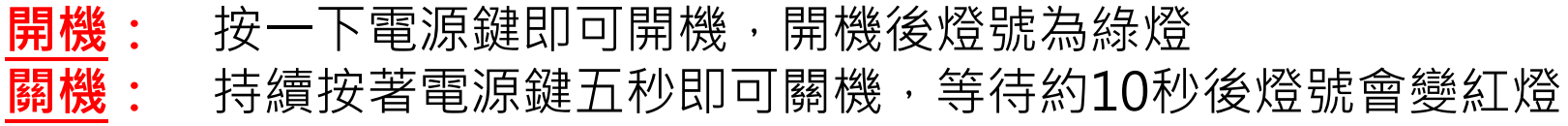

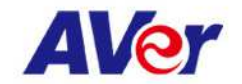

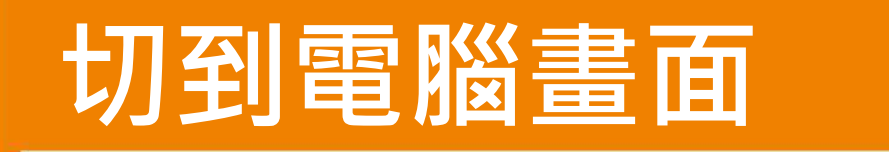

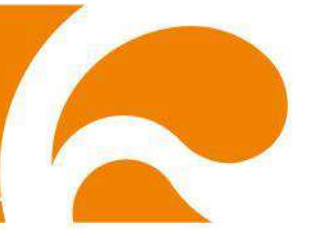

#### - 按一下切換鍵會跳出選單, 再重複按切換鍵直到選到VGA的選單即可

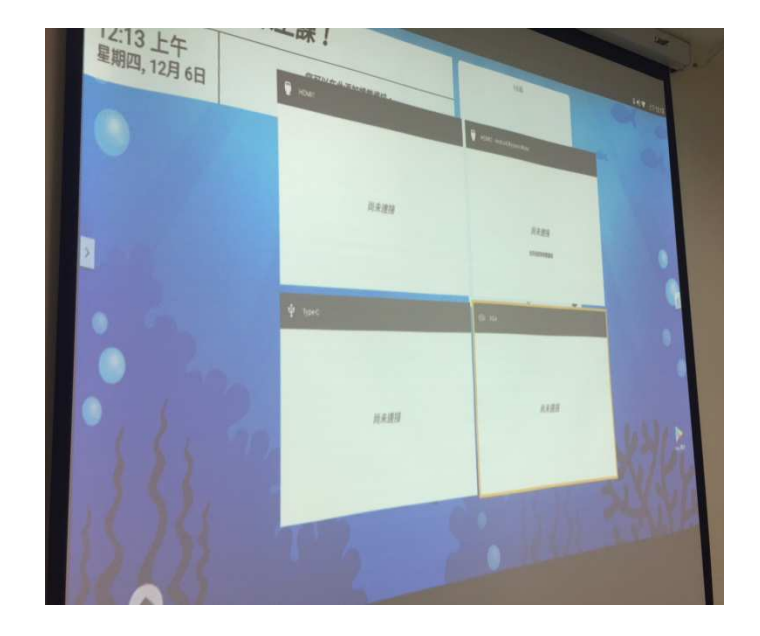

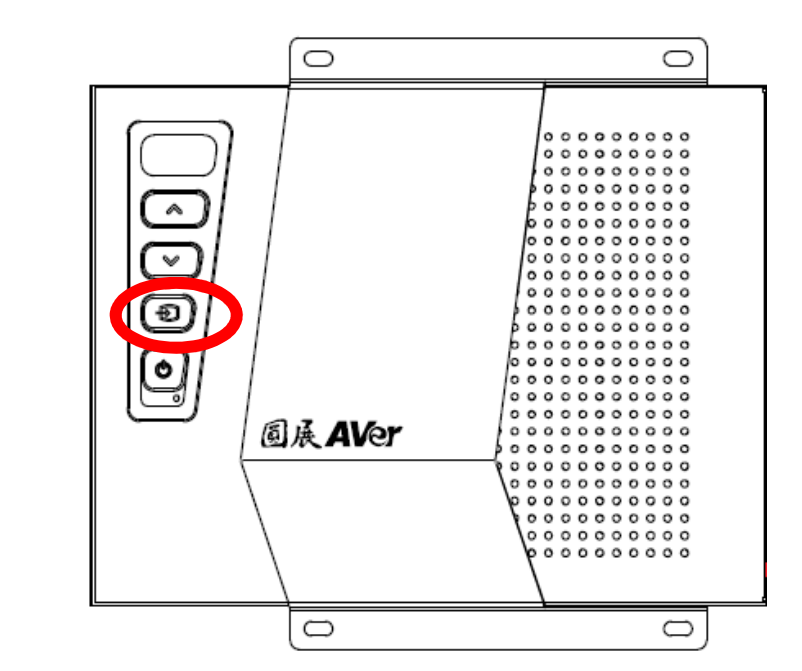

※ 也可直接用遙控器按藍色VGA按鍵即可 若要切回主畫面,按黃色HOME建即可

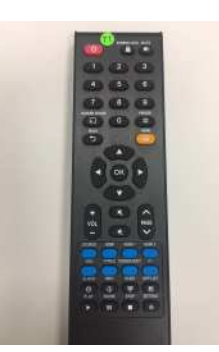

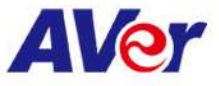

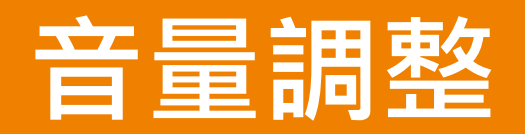

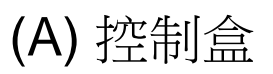

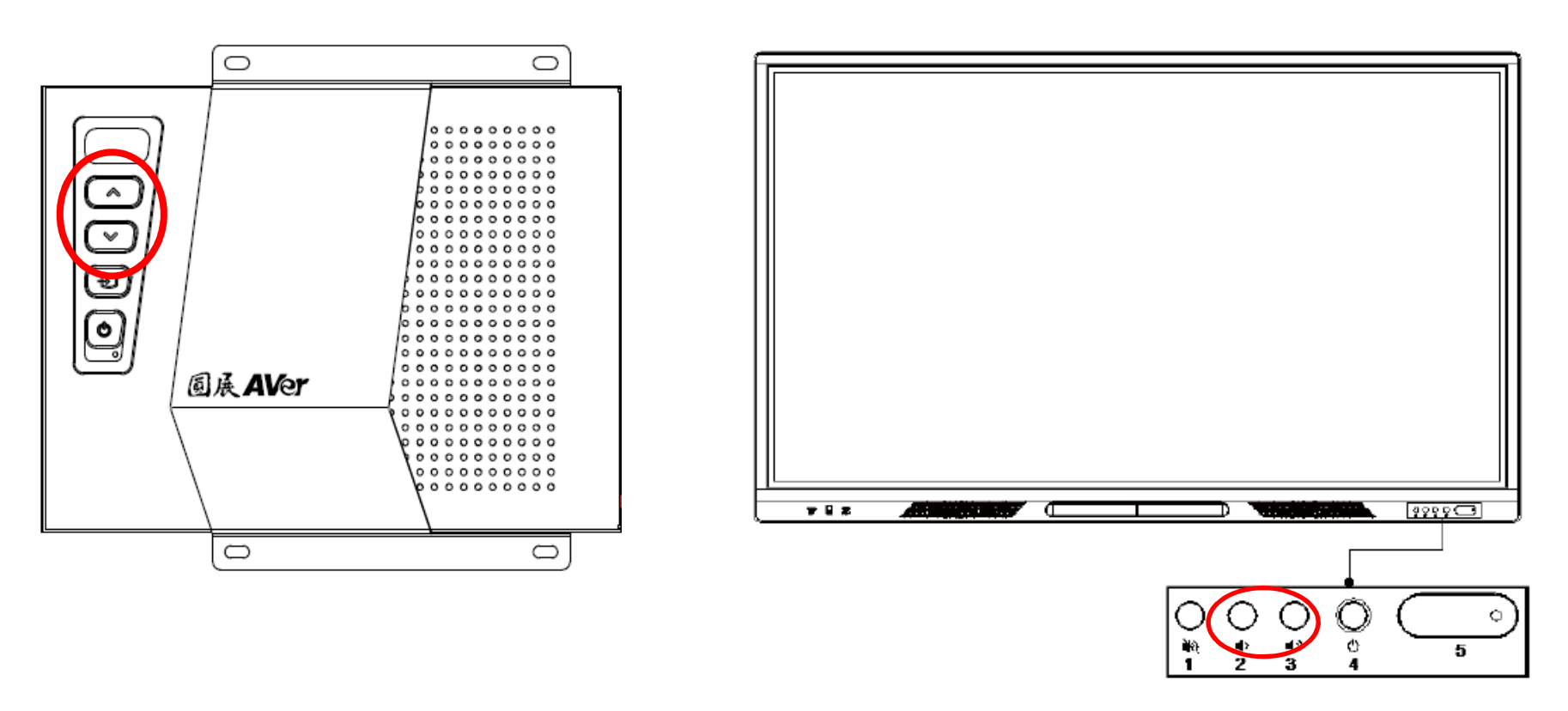

(B) 觸控電視

#### ※也可直接用遙控器按音量大小按鍵即可

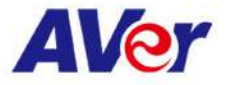

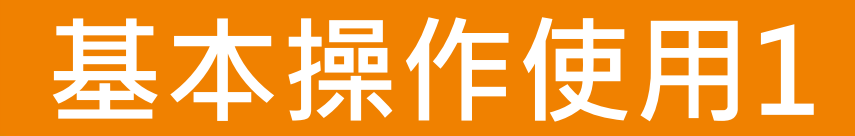

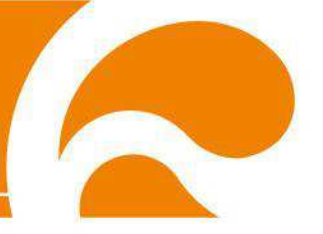

#### 工具列 從主畫面左右兩側的小箭頭中選取

| A                        |                                |             |   | 桨•0)↔❤ 下午6:53                            |
|--------------------------|--------------------------------|-------------|---|------------------------------------------|
| 同學們,歡迎                   | 來上課!                           | 10K         |   | XO                                       |
| 06:53 下午<br>星期四, 10月 18日 | 您可以在此添加課堂資訊。<br>長按此處可編輯或隱藏小工具。 |             | ~ | 0                                        |
| 0                        |                                | and the     |   |                                          |
|                          |                                |             | 0 | ★ ±-R                                    |
| -                        |                                |             |   | A BA<br>A BA                             |
| - 7 <sup>20</sup> 0      |                                |             |   | <ul> <li>重新凍結</li> <li>使用程式切換</li> </ul> |
| 155 7                    |                                | 1 3 1 1 h   |   | 6.18                                     |
| 16 521                   |                                | Road States |   | 7600                                     |
| 82 Q3                    |                                |             |   | 5%                                       |
| uns.                     | Literan. An instant 24         |             |   | ATH                                      |

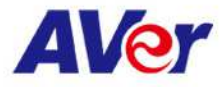

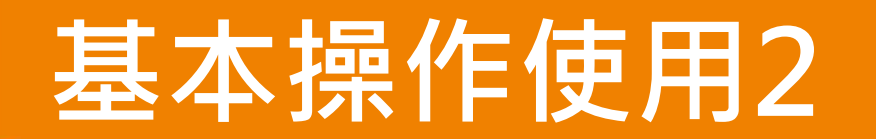

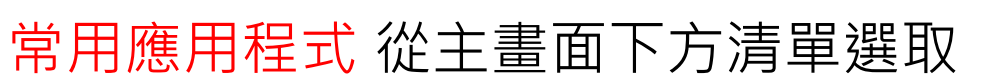

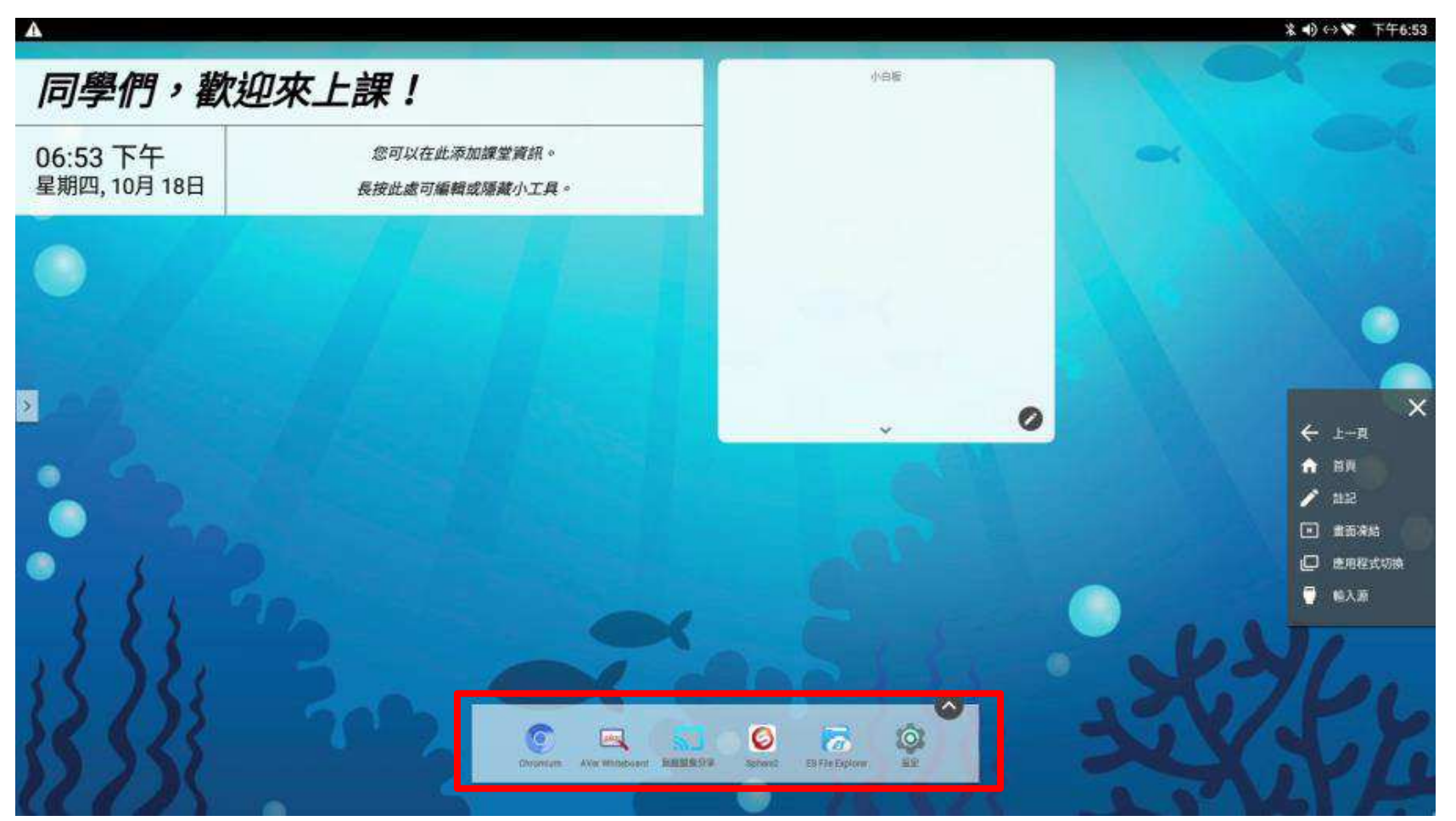

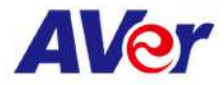

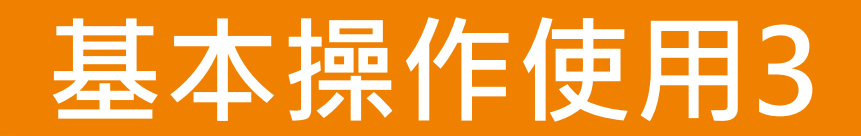

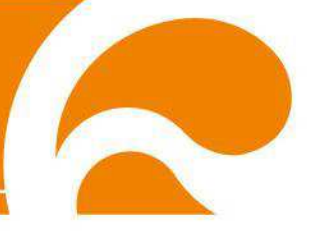

## 資訊看板 持續按住資訊看板可編輯內容

| A                        |                                |                            |       | 業 •) ↔ ❤ 下午6:53 |
|--------------------------|--------------------------------|----------------------------|-------|-----------------|
| 同學們,歡迎                   | 來上課!                           | 小白糖                        |       |                 |
| 06:53 下午<br>星期四, 10月 18日 | 您可以在此添加課堂資訊。<br>長按此處可編輯或隱藏小工具。 |                            | -     |                 |
| 0                        |                                |                            | A     |                 |
|                          |                                | 1                          |       |                 |
| <u>*</u>                 |                                | · · · · · ·                | 0     | ×<br>+ ⊥-¤      |
| •                        |                                |                            |       | ★ BR ✓ 2122     |
|                          |                                |                            |       | • #5.8%         |
| · 18. A                  |                                |                            |       | E用程式切換          |
| 322                      |                                | X C L                      | 10    |                 |
| 1()13                    |                                |                            |       |                 |
| Se Cr                    | 20 2 0 4                       | S 0 5 0                    | Vit I |                 |
| 1778                     | Chromium AVec Windcheer        | EASIES7 Stort ENTIFEDOW ED | 11    |                 |

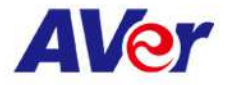

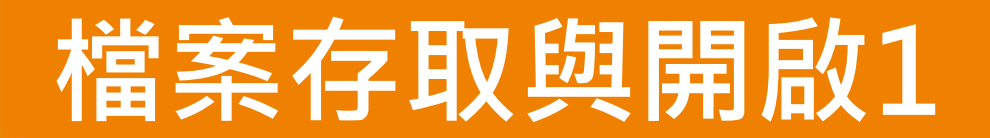

#### <u> 開啟隨身碟檔案</u>:

- 1. 將隨身碟插入控制盒的USB阜
- 2. 從應用程式清單中點選ES File Explorer>>本機>>外部儲存

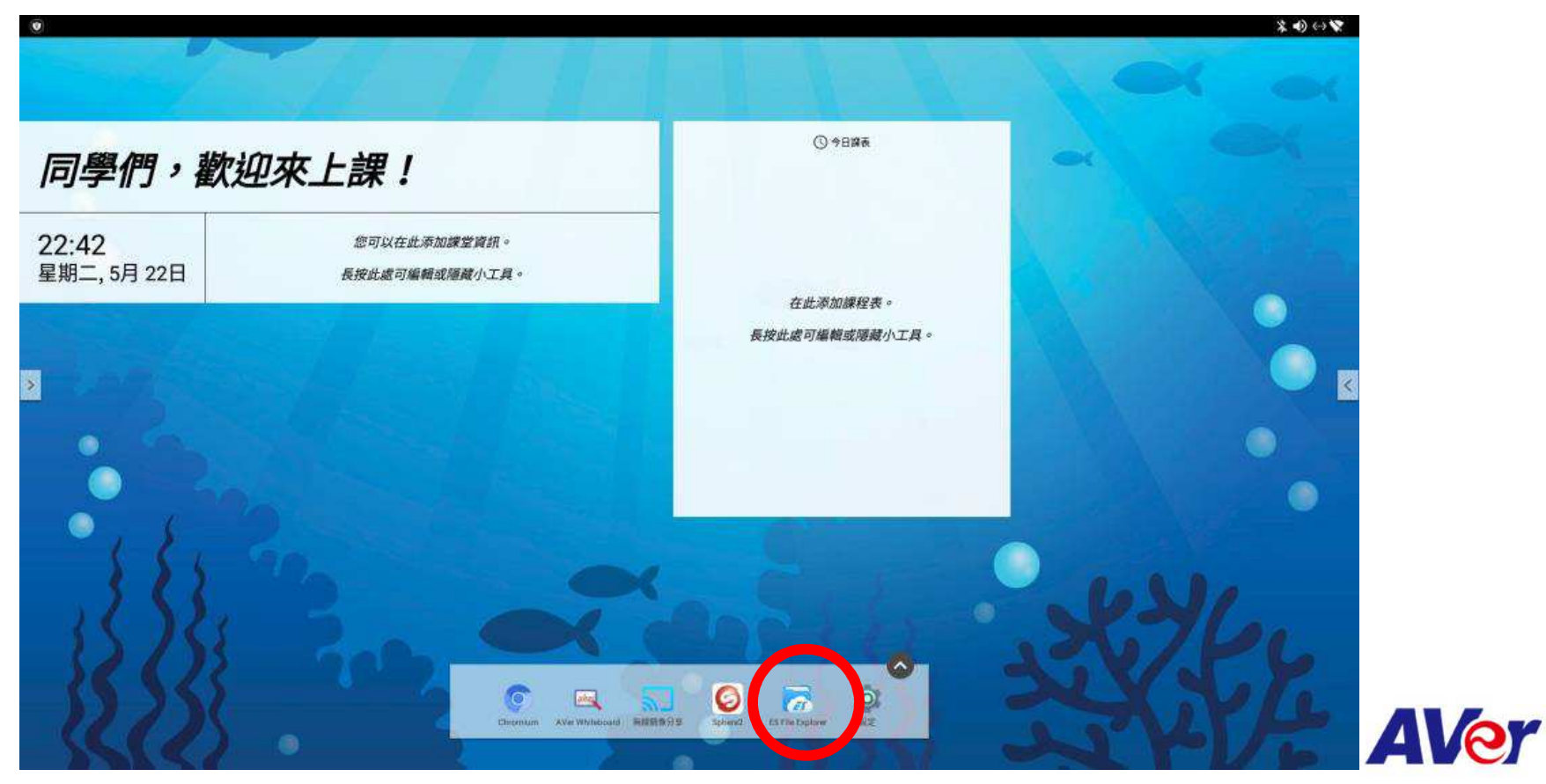

# 檔案存取與開啟2

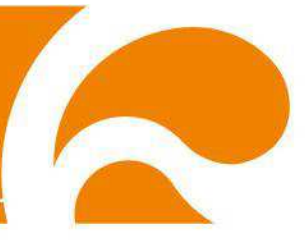

開啟檔案:直接點選檔案即可開啟檔案(ppt, word, excel, pdf, 圖檔, 影音等)

#### 範例: Office Power Point

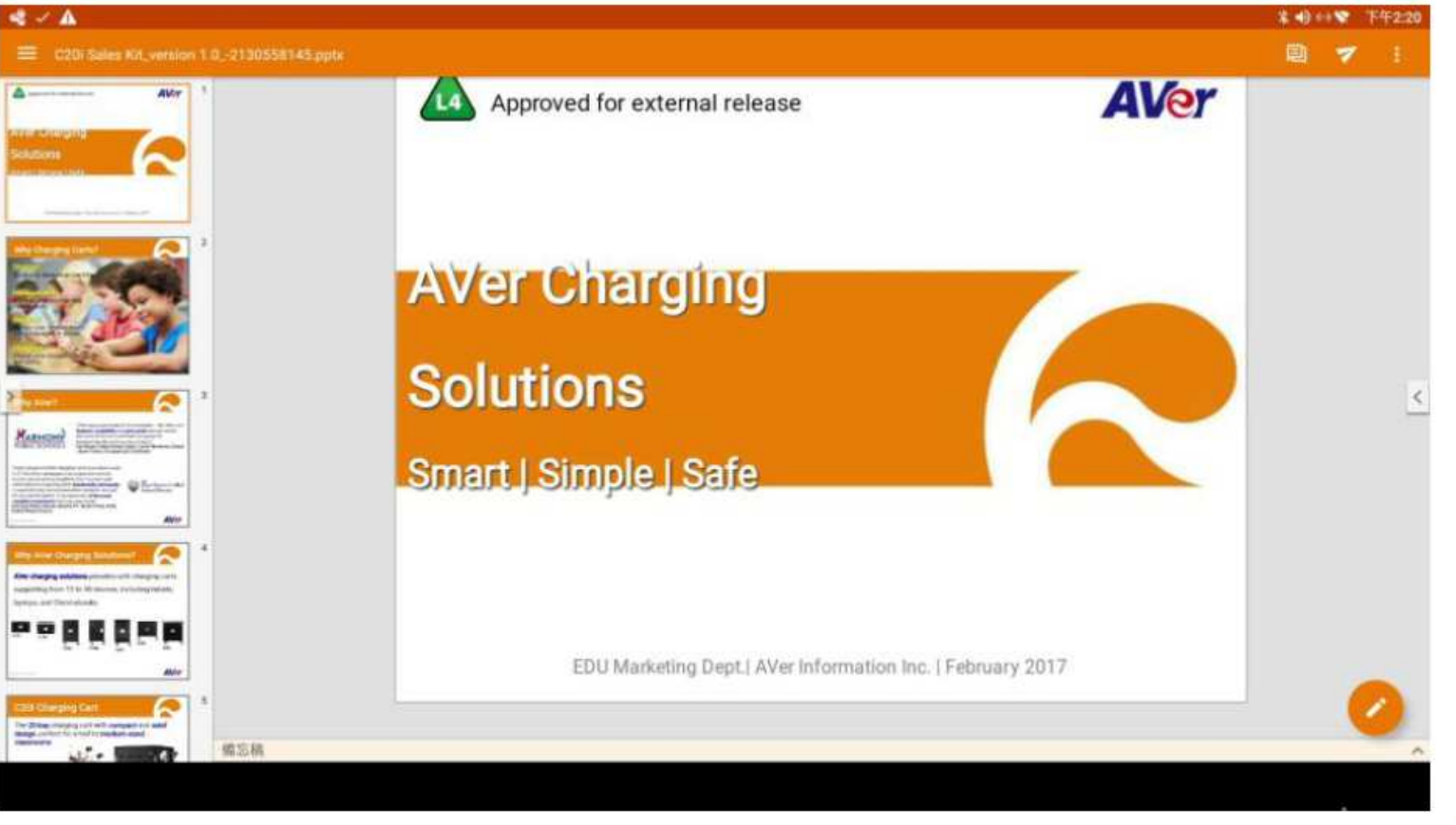

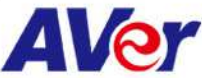

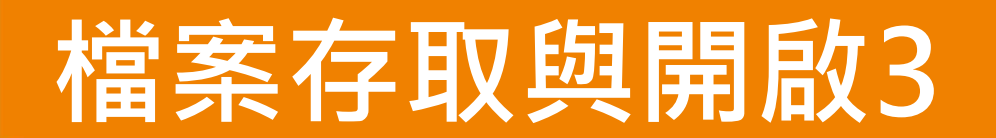

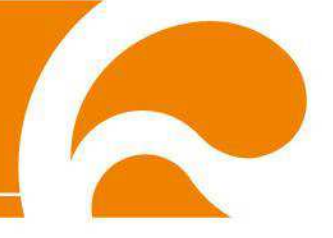

# **開啟雲端檔案**:在ES File Explorer內,選取網路>>雲端硬碟, FTP

| A   |                 |          |           |                              |                                              |                                                     | \$ 4) ↔ \$ 下午2:19               |
|-----|-----------------|----------|-----------|------------------------------|----------------------------------------------|-----------------------------------------------------|---------------------------------|
| 我的新 | Ξ. <sup>2</sup> |          | ~         |                              | THE R                                        | 1 AVer UEC                                          | 1834 <u>×</u> ×                 |
| 本機  |                 |          | ~         | <b>Brok</b>                  | <b>Break</b>                                 | Real Property lies                                  | iles.                           |
| 78  |                 |          | ~         |                              |                                              |                                                     |                                 |
| 網路  |                 |          | ~         | 2017 computex                | 20180815 CAM540 易用性測計                        | e ia                                                | Al_Survey                       |
| •   | 我的網路            |          |           |                              | -                                            | 22                                                  |                                 |
| 20  | 医球网路            |          |           | C44i LCM 排程充電問題<br>_20180426 | CaptiSphere                                  | end user訪談                                          | IFP III Start up reference      |
| 0   | 宫城硬旗            |          |           | •                            |                                              | 2                                                   |                                 |
| 2   | FTP             |          |           | kerika.com                   | Project share doc                            | Shared with me 2                                    | UEC external share doc 🧹        |
| ٥   | Android TV      |          |           |                              |                                              | <b>a</b>                                            | 2                               |
| ₿   | 監牙              |          |           | UEC internal doc             | X12資訊for手冊                                   | (2) 持程充電問題發生按<br>menu_0426 (convert-video-          | 2018 SIU 訪該 親和圖 .pdf            |
| ۲   | 這端管理器           |          |           |                              | 100 B                                        | P                                                   | P                               |
| S   | 網路管理器           |          |           | 訪課.html                      | AVer CP-B series manual<br>EN_2018.05.23.pdf | AVer Information Inc. Company<br>Profile 2017, pptx | C20i Sales Kit_version 1.0.pptx |
| IA  |                 |          | ~         | and a                        |                                              |                                                     |                                 |
|     |                 |          |           | C36(開箱(安靜版).MOV              | C44i LCM 修改功能.pdf                            | C44i LCM 測試問題                                       | CaptiSphere future feature      |
|     | 400<br>80.90    | 10<br>10 | (回)<br>國家 | +                            | Q<br>HR                                      | O 100                                               | 0                               |

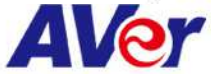

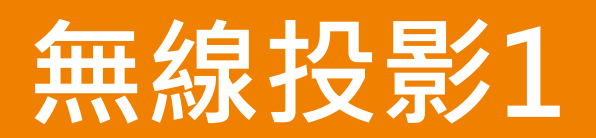

#### 從應用程式清單中點選無線鏡像分享

|                                                                                                   | •                           |                                       |                | <b>7</b> 00% |
|---------------------------------------------------------------------------------------------------|-----------------------------|---------------------------------------|----------------|--------------|
| 22:42<br>星期二,5月22日       密可以在此添加練堂稿和・<br>是按此處可編輯或優積小工具。          在此添加線程表。          長按比處可編輯或優積小工具。 | 同學們,歡迎                      | ····································· | 孫第日令 ②         | ~ ~          |
|                                                                                                   | <b>22:42</b><br>星期二, 5月 22日 | 您可以在此添加課堂資訊。<br>長按此處可編輯或隱藏小工具。        | 在此添加課程表。       |              |
| · · · · · · · · · · · · · · · · · · ·                                                             | · H-97                      |                                       | 長按此處可編輯或隱藏小工具。 |              |
| SENTS CONTRACT                                                                                    | • • • •                     |                                       |                | •            |
|                                                                                                   | 38.                         | 12 -                                  | ×              | 144          |
| BRE CONTRACTOR SULL                                                                               |                             |                                       |                | SYLE.        |

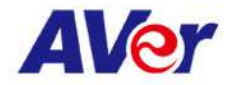

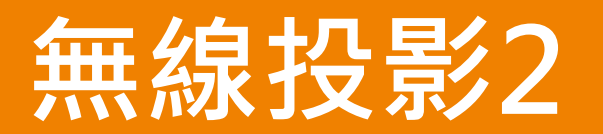

開啟程式如左下圖,依照圖示步驟:

- 1. 將手機或平板的WIFI連到相同網路區段
- 2. 在手機或平板開啟投影,尋找此裝置名稱後,點選裝置以連線

|              | 開始             | 鏡像分享  |                  |
|--------------|----------------|-------|------------------|
| 步驟1          |                | 2步驟2  |                  |
| 会 暗定         | 您的裝置與平板位於同個網路  | 中 导技家 | 想連接的裝置名稱         |
| 皇接至:         | AVI-Guest-2.4G | 装置名稱: | AVerBoard_b477c2 |
|              |                |       |                  |
|              |                |       |                  |
|              |                |       |                  |
| A MIN SIN SI | 重興至以取待使用說明。    |       |                  |

範例:iphone (在主畫面由下往上滑)

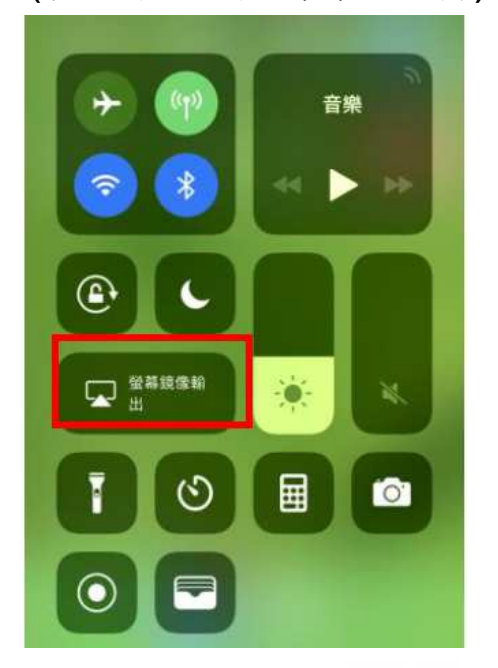

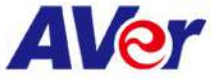

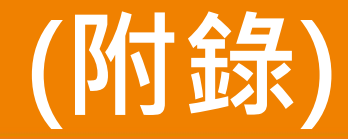

## Android 裝置常見品牌的操作方式:

設定→媒體輸出 HTC 設定 → 更多 → Play To ASUS 快速連接 → Screen Mirroring Samsung 設定 → Xperia連線 → 螢幕同步顯示 SONY 小米 設定 → 更多無線連接 → 無線顯示 LG 設定 → 共享&連接 → Miracast 設定 → 顯示 → Miracast Google 設定 → 投放螢幕 → 啟用無線螢幕分享 InFocus 設定 → 更多無線設定 → Wi-Fi顯示 OPPO 捷徑 → 多螢幕 Huawei 設定 → 顯示 → 無線螢幕分享 Acer

※由於各家廠商設計不同,請與原廠服務中心確認你的裝置是否支援Wi-Fi Miracast無線顯示技術。

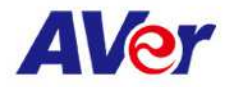

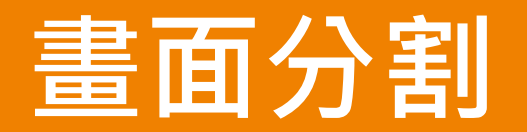

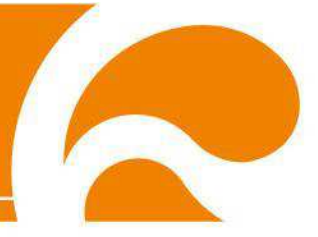

#### 進入工具列>>應用程式切換,常按其中一個程式後,拖曳到左右任一側

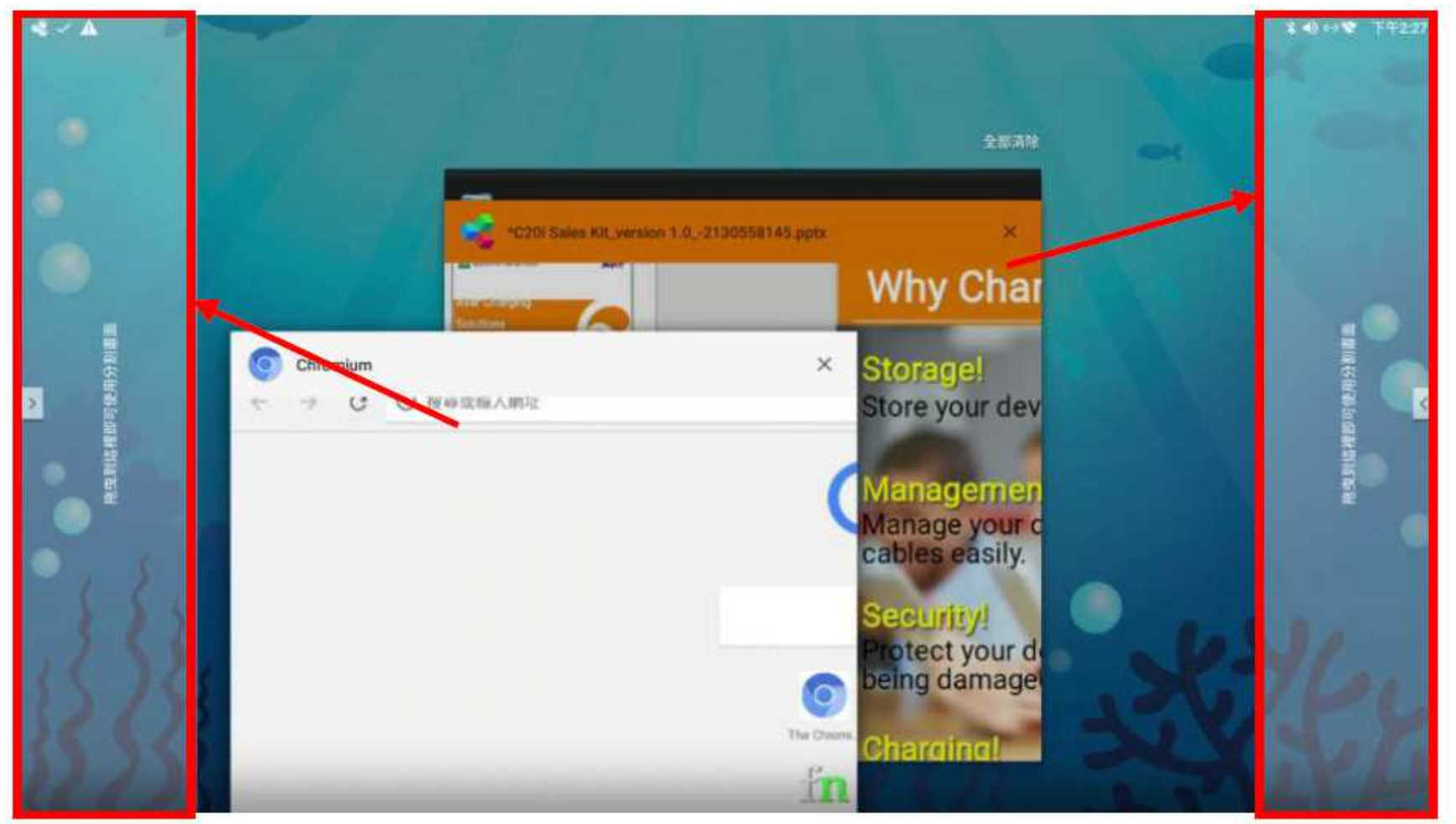

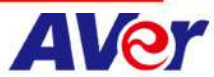